## Yealink-Setting Up Wi-Fi on the Telephone

For T31W T34W T53W T54W T57W

- 1. Go to Menu > Basic > WiFi
  - On the T53W Telephones Go to Menu > Settings > Basic > Wi-Fi
- Select Wi-Fi and press the right arrow to change the setting to On.
- 3. Select Save
- 4. Select Available Networks
- 5. Select Enter
- 6. Select the desired WiFi network
- 7. Select Connect.
- 8. Enter your WiFi password
- 9. Select OK

## For VP 59 T58A T58W CP925 CP935W CP965

- 1. Do one of the following:
  - Swipe down from the top of the screen.
  - Swipe left or right to go to the second idle screen, go to Settings > Basic Settings > Wi-Fi
- 2. Turn On the Wi-Fi
- 3. Select Available Networks
- 4. Select Enter
- 5. Select the desired WiFi network
- 6. Select Connect.
- 7. Enter your WiFi password
- 8. Select OK

## For T4X

1. Insert the Wi-Fi USB dongle into the USB port on the

back of the telephone.

- The phone will prompt you to scan the Wi-Fi devices right now.
- 2. Select OK
- 3. Select Wi-Fi and press the right arrow to change the setting to On.
- 4. Select Save
- 5. Select Available Networks
- 6. Select Enter
- 7. Select the desired WiFi network
- 8. Select Connect.
- 9. Enter your WiFi password
- 10. Select OK

## Add a Wireless Network Manually

- 1. Go to Menu > Basic > WiFi
  - On the T53W Telephones Go to Menu > Settings > Basic > WiFi
- Select Wi-Fi and press the right arrow to change the setting to On.
- 3. Press the Save button.
- 4. Select Known Network(s)
- 5. Select Add
- 6. Select the Security Mode which matches your WiFi router
- 7. Enter the WiFi network name and password required to log into your WiFi network
- 8. Select Save

Last Updated on March 11, 2025